## **Démarrer avec PIXIA**

Imprimer cette page au format PDF (332Ko). Nécessite Acrobat Reader

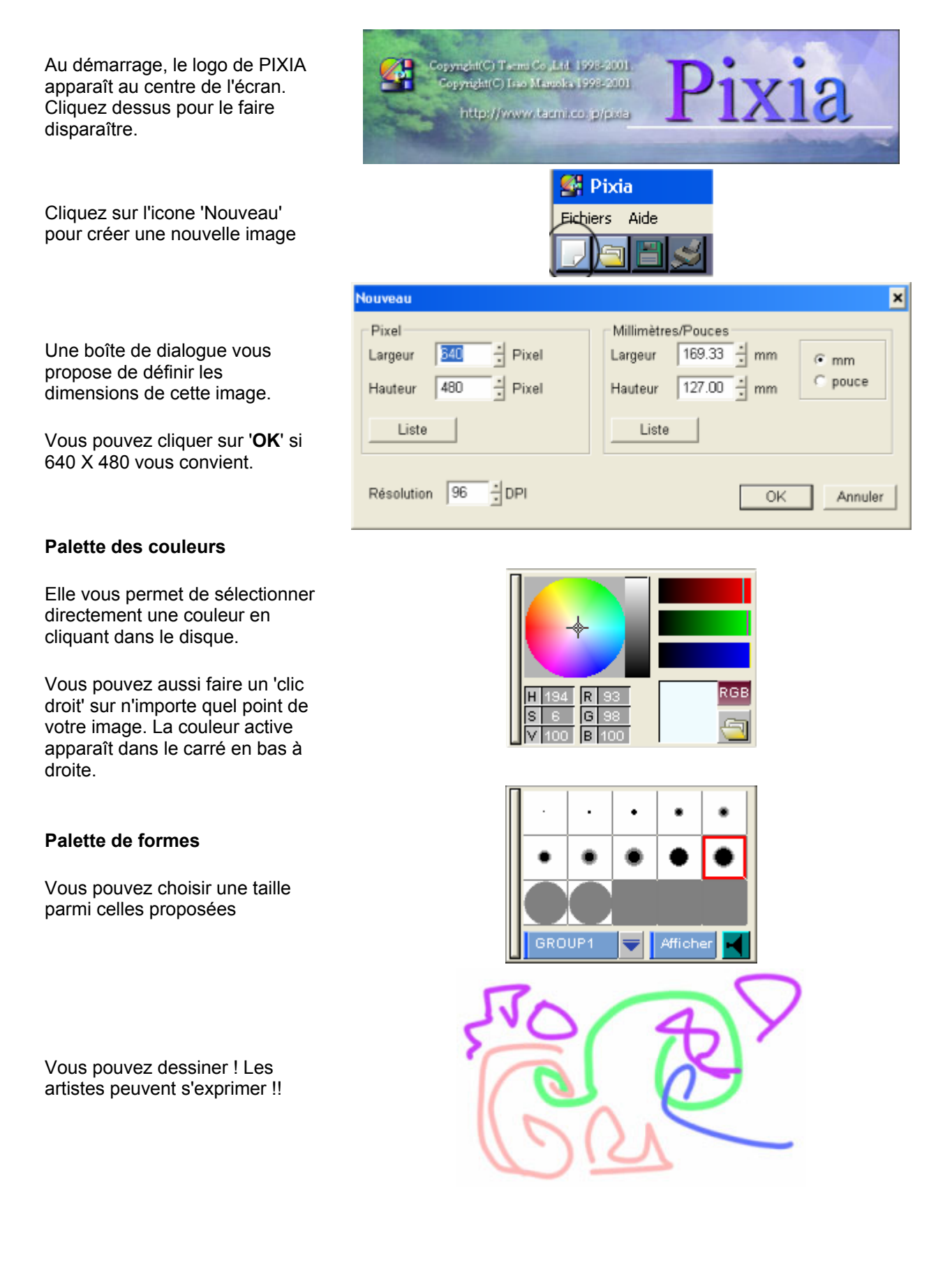

| Pensez à enregistrer vos<br>créations.                                           |   |
|----------------------------------------------------------------------------------|---|
| Vous ne tarderez pas à les imprimer.                                             | × |
| Vous pouvez utiliser d'autres images.                                            | 9 |
| Quand les artistes se trompent,<br>conseillez-leur de procéder à<br>l'annulation | 9 |

Un truc super : un clic droit sur une couleur attribue cette couleur au pinceau !

Utilisez la gomme. Elle se trouve dans la palette de nuancier.

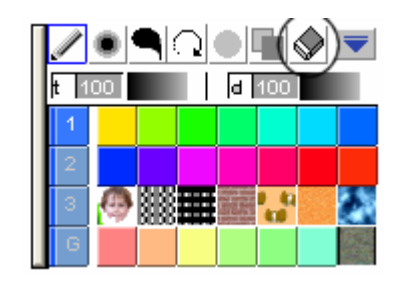

## Pour placer du texte dans **PIXIA**

|                                                                  | Texte 🗙                                                                                                    |                     |         |
|------------------------------------------------------------------|----------------------------------------------------------------------------------------------------|---------------------|---------|
|                                                                  | Insérer le                                                                                                    | Pixia               |         |
|                                                                  | Aperçu                                                                                                    | Pixia               |         |
| Appeler la boîte 'TEXTE' en cliquant sur 🔏                       | Police                                                                                                    | Arial Taille        | 24 •    |
| Saisissez votre texte dans la fenêtre en haut.                   | Horizontal C Vertical                                                                                         |                     |         |
| L'aperçu vous affiche de quelle<br>façon le texte sera présenté. | 🗖 Gras                                                                                                    | 🗖 Italique 🗖 Adouci | E Bord  |
|                                                                  | Masque filtrant Flou Image: Complex constraints   Ombre Image: Complex constraints Image: Complex constraints |                     |         |
|                                                                  |                                                                                                    |                     |         |
|                                                                  | OK                                                                                                    |                     | Annuler |

Glissez le texte jusqu'à la position que vous souhaitez, Faites un clic droit et choisissez [**Coller**]. Le texte sera alors réellement appliqué sur l'image, avec la couleur courante.

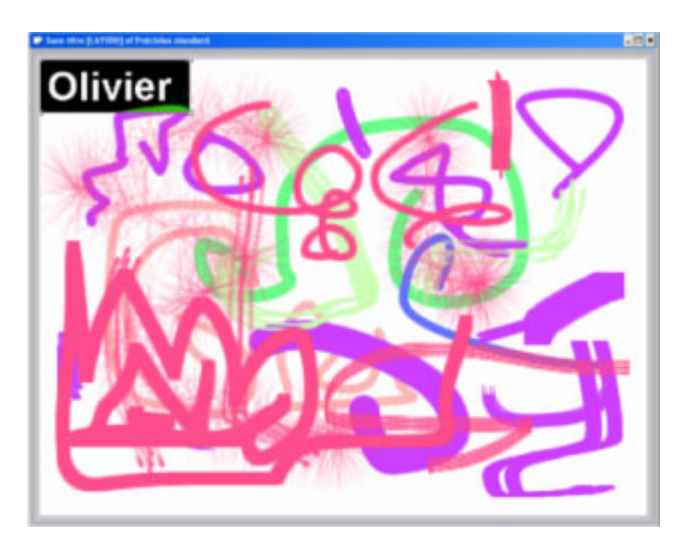

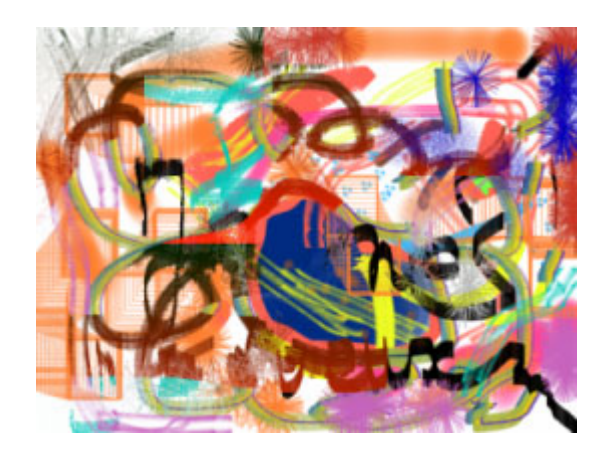